## Contact Record Accurate Email History»

You can view your accurate email history including a copy of the exact email sent from a contact record. The contact email history contains emails attributed to a contact record via the Gmail sync or Microsoft email sync.

1. Locate a contact record by typing the contact first name, last name, email, or phone number in the quick search field.

| ♠ © ★ # <b>⊥ 0</b> | Q, ▼ jes                                 | +                |
|--------------------|------------------------------------------|------------------|
|                    | 👤 Jess Gleave                            | (480) 284-1291   |
|                    | Jessica Wren<br>J.wren.fitness@gmail.com | 📞 (928) 965-7032 |
| Ø×                 |                                          |                  |

2. From the contact record, click the Email icon.

| Actions 🔻                            | Edit Fields                                                                        |                                         |           |                                                  |                              |
|--------------------------------------|------------------------------------------------------------------------------------|-----------------------------------------|-----------|--------------------------------------------------|------------------------------|
| 1-1 of                               | 1                                                                                  |                                         |           |                                                  |                              |
| Jess<br>Com<br>Phon<br>Emai<br>State | sica Wren<br>pany: J. Wren<br>te 1: (928) 555<br>I: j.wren.fitnes<br>(Billing): AZ | Fitness<br>5-5555 (Work)<br>s@gmail.com |           | Person Type:<br>Job Title: Diva<br>Owner: Jack S | Supermodi<br>1<br>Smithson 🅖 |
| Ľ                                    | 1                                                                                  | Ē                                       | $\bowtie$ | \$<br>0                                          |                              |

3. The Email history appears in a drop-down below the contact record.

The color coded dots in the Status column represent the Email Types; e.g., Received, Sent, Campaign, and Notification.

The email Status also includes one of four statuses: Unopened, Opened, Clicked, and

## Bounced.

| Jess<br>Com<br>Phon<br>Emai<br>State | ica Wren (<br>pany: J. Wren Fi<br>e 1: (928) 555-5<br>I: jwren.fitness@<br>(Billing): AZ | ttness<br>5555 (Work)<br>≩gmail.com                                                         |                                                                  |                                                          | Person Type:<br>Job Title: Diva<br>Owner: Jack S | Supermodel<br>a<br>Smithson    |           |               |   |
|--------------------------------------|------------------------------------------------------------------------------------------|---------------------------------------------------------------------------------------------|------------------------------------------------------------------|----------------------------------------------------------|--------------------------------------------------|--------------------------------|-----------|---------------|---|
| 2                                    | *                                                                                        | i<br>i<br>i<br>i<br>i<br>i<br>i<br>i<br>i<br>i<br>i<br>i<br>i<br>i<br>i<br>i<br>i<br>i<br>i | $\leq$                                                           | \$                                                       | Ø                                                | =                              | •[        | Ø             | 6 |
| Emai<br>Recei                        | <br>ved ⊖ Sent                                                                           | 🖲 Campaign 😑 N                                                                              | Votificatic                                                      | 'n                                                       |                                                  |                                |           |               |   |
| When Status                          |                                                                                          | Subj                                                                                        | Subject                                                          |                                                          | From Add                                         | From Address                   |           |               |   |
| 6/12/2019 3:50 PM O Unopened         |                                                                                          | Hey<br>adve                                                                                 | Hey Jessica, Have you thought about your next adventure? Jessica |                                                          | jāck.smit                                        | jack.smithson@infusionsoft.com |           |               |   |
| 6/12/2019 3:49 PM O Unopened         |                                                                                          | Hey                                                                                         | Hey Jessica, do me a favor and click something!                  |                                                          | jack.smit                                        | jack.smithson@keap.com         |           |               |   |
| 6/12/2019 3:47 PM O Unopened         |                                                                                          | Hey                                                                                         | Hey Jessica, Here is another email.                              |                                                          | jack.smithson@keap.com                           |                                |           |               |   |
| 6/12/2                               | 019 1:56 PM                                                                              | O Unopened                                                                                  | Hey<br>adve                                                      | Hey Jessica, Have you thought about your next adventure? |                                                  | jack.smithson@infusionsoft.com |           | oft.com       |   |
| 6/12/2<br>Show Mo                    | 019 1:49 PM                                                                              | Unopened                                                                                    | Ansv                                                             | wer the phone                                            | FOOL!!                                           |                                | jack.smit | hson@keap.con | n |
| View All.                            |                                                                                          |                                                                                             |                                                                  |                                                          |                                                  |                                |           |               |   |

4. Click on the Email Subject in blue text to open the sent email.

| _ |            |                                                                  |                       |
|---|------------|------------------------------------------------------------------|-----------------------|
|   | Status     | Subject                                                          | From Address          |
|   | ⊖ Unopened | Hey Jessica, do me a favor and click something!                  | астопнатоопечковр.0   |
|   | ⊖ Unopened | Hey Jessica, Have you thought about your next adventure? Jessica | jack.smithson@infusic |
|   | ⊖ Unopened | Hey Jessica, do me a favor and click something!                  | jack.smithson@keap.o  |
|   | ⊖ Unopened | Hey Jessica, Here is another email.                              | jack.smithson@keap.o  |
|   | ⊖ Unopened | Hey Jessica, Have you thought about your next adventure?         | jack.smithson@infusic |

The Email, including any merge fields (like first and last name) displays. All merge fields are visible, including but not limited to: contact information, custom fields, and email signature.

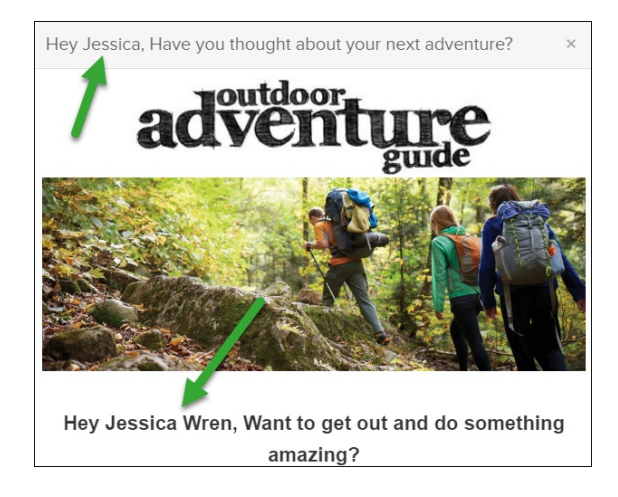

| Email                                       |            |                                                                  |                                |  |  |  |  |  |
|---------------------------------------------|------------|------------------------------------------------------------------|--------------------------------|--|--|--|--|--|
| 🔘 Received 🔿 Sent 🕘 Campaign 🥚 Notification |            |                                                                  |                                |  |  |  |  |  |
| When                                        | Status     | Subject                                                          | From Address                   |  |  |  |  |  |
| 6/12/2019 4:04 PM                           | O Unopened | Hey Jessica, do me a favor and click something!                  | jack.smithson@keap.com         |  |  |  |  |  |
| 6/12/2019 3:50 PM                           | O Unopened | Hey Jessica, Have you thought about your next adventure? Jessica | jack.smithson@infusionsoft.com |  |  |  |  |  |
| 6/12/2019 3:49 PM                           | O Unopened | Hey Jessica, do me a favor and click something!                  | jack.smithson@keap.com         |  |  |  |  |  |
| 6/12/2019 3:47 PM                           | O Unopened | Hey Jessica, Here is another email.                              | jack.smithson@keap.com         |  |  |  |  |  |
| 6/12/2019 1:56 PM                           | O Unopened | Hey Jessica, Have you thought about your next adventure?         | jack.smithson@infusionsoft.com |  |  |  |  |  |
| When                                        | Status     | Subject                                                          | From Address                   |  |  |  |  |  |
| 6/12/2019 1:49 PM                           | Unopened   | Answer the phone FOOL!!                                          | jack.smithson@keap.com         |  |  |  |  |  |
| View All                                    |            |                                                                  |                                |  |  |  |  |  |

Click **View All** to open a search window. You can scroll down to view all the emails for this contact or search a date range in the **Choose Dates** area in the upper left hand corner. In the **Status column** you can also see if this email was **Synced** from your connected Gmail or Microsoft email account.

| Email H  | istory                   |                    |                                      |                           |                                |                               |  |  |  |  |  |
|----------|--------------------------|--------------------|--------------------------------------|---------------------------|--------------------------------|-------------------------------|--|--|--|--|--|
| Choose [ | Dates                    |                    |                                      |                           |                                |                               |  |  |  |  |  |
| 06-01-20 | 06-01-2019 06-30-2019 Go |                    |                                      |                           |                                |                               |  |  |  |  |  |
| Results  | Results                  |                    |                                      |                           |                                |                               |  |  |  |  |  |
| Email    | Status                   | Date               | Subject                              | EmailTo                   | EmailFrom                      | Template                      |  |  |  |  |  |
| [View]   | Opened                   | 6/12/19<br>4:03 PM | Hey<br>~Contact.FirstName~, do<br>me | j.wren.fitness@gmail.com  | ~Owner.Email~                  | mom                           |  |  |  |  |  |
| [View]   | Synced                   | 6/12/19<br>4:00 PM | Re: New Quote                        | jack.e.smithson@gmail.com | j.wren.fitness@gmail.com       | None                          |  |  |  |  |  |
| [View]   | Clicked                  | 6/12/19<br>3:50 PM | Hey<br>~Contact.FirstName~,<br>Have  | j.wren.fitness@gmail.com  | jack.smithson@infusionsoft.com | Outdoor<br>Adventure<br>Guide |  |  |  |  |  |